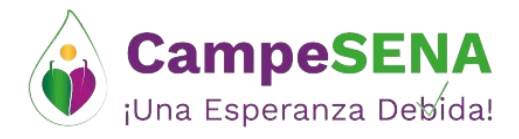

# Apreciado Proponente

Por favor siga los siguientes pasos para realizar el proceso de subsanación de documentos jurídicos, técnicos y financieros:

## Paso 1:

Ingrese al aplicativo SEP – Sistema Empresarial de Proyectos, con los datos de ingreso (correo electrónico y contraseña) <u>https://sep.sena.edu.co/login.aspx</u>

| ₿ <mark>¦</mark> GOV.CO    |                                                                                                    |                                                                                      |                                                        |                    |
|----------------------------|----------------------------------------------------------------------------------------------------|--------------------------------------------------------------------------------------|--------------------------------------------------------|--------------------|
| COLOMBIA<br>POTENCIA DE LA | Sistema En                                                                                                    | ipresarial de Pro                                                                    | oyectos - SEP                                          | 28 de Mayo de 2024 |
| Inicia                     | Formación Continua Especializada                                                                               | Descargar Certificado                                                                | Eventos Iniciar Sesión                                 |                    |
|                            |                                                                                                    | Iniciar Sesión                                                                       |                                                        |                    |
|                            | Registrarse como<br>Bidea presentar sus proyec<br>en las convocatorias del PFCE<br>debe registrarse como Empre | a<br>Regin<br>Regin<br>St cumple un rol diff<br>los proponentes, de<br>como persona. | strarse como<br>Sona<br>erente al de<br>be registrarse |                    |

# Paso 2:

Una vez realizado el ingreso a la plataforma diríjase a la Convocatoria de Formación Especializada para la Economía Campesina – DSNTF-0001-FEEC -2024 y seleccione el botón verde

ENTRAR EN ESTA CONVOCATORIA

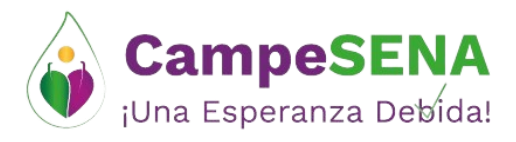

# DSNFT-0001-FEEC-2024

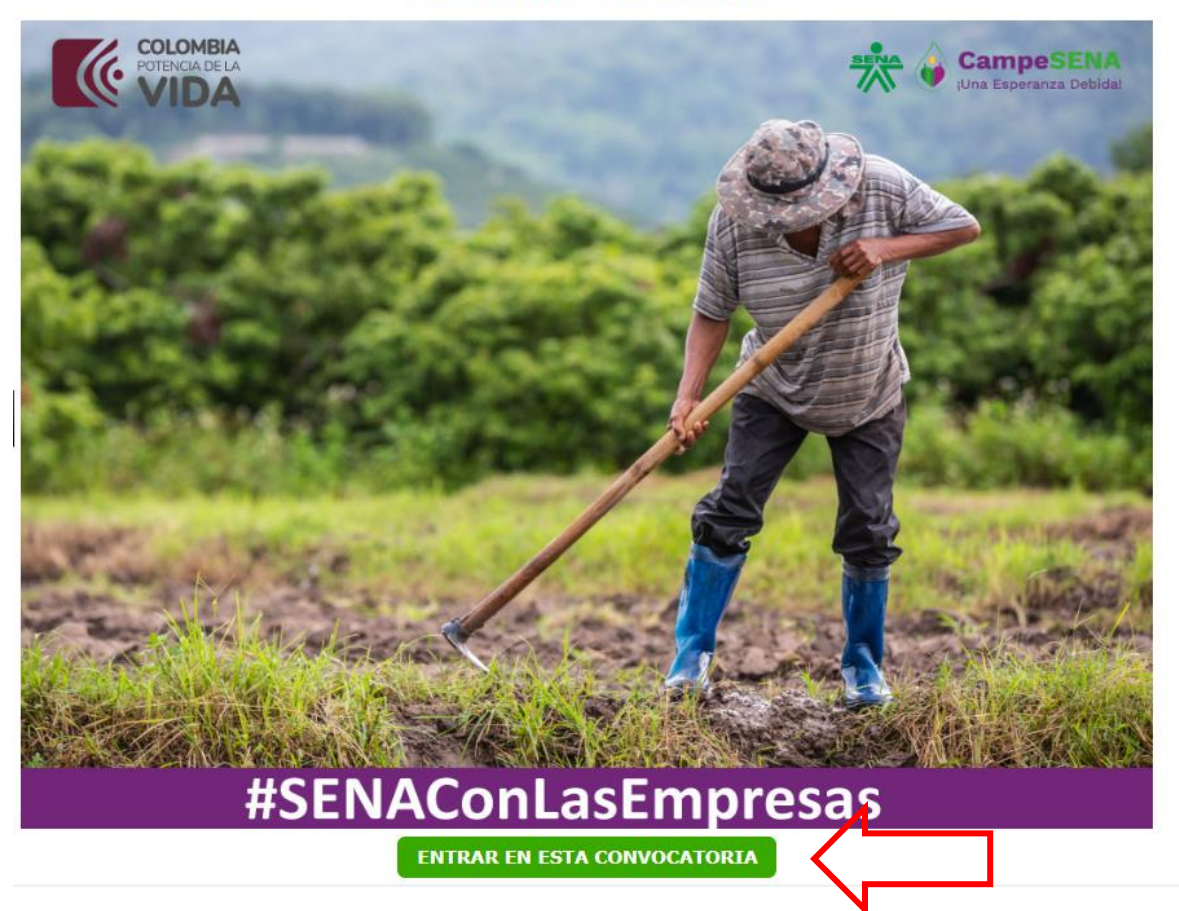

# Paso 3:

Revisar el correo electrónico los documentos que se deben subsanar y por favor diríjase al ítem donde se encuentra ese documento, luego seleccione en la columna detalles el icono de la lupa.

| Técnico | Formulario de presentación de proyecto de formación en archivo Excel y PDF debidamente diligenciado y radicado en la<br>aplicación tecnológica SEP, bajo los términos establecidos en el presente pliego de condiciones y sus anexos, | 1         |  |
|---------|----------------------------------------------------------------------------------------------------|-----------|--|
|         |                                                                                                    | $\hat{1}$ |  |

### Paso 4:

Una vez seleccionado el icono de la lupa, se mostrará la siguiente pantalla:

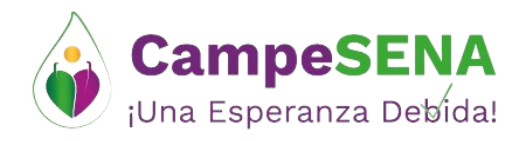

×

### Proyectos Documentos Gestionar

## Cargar Documentos

A continuación tendrá la posibilidad de agregar documentos al tipo de documento seleccionado. Adicionalmente podrá verificar los documentos cargados, por si es necesario eliminar alguno que haya quedado mal cargado.

Tenga en cuenta que los archivos cargados no pueden superar las 5 MB de tamaño máximo.

| + Agregar archivos | GUARDAR | FINALIZAR SUB |
|--------------------|---------|---------------|
|                    |         |               |
| 🖉 Cancelar carga   |         |               |

#### **Documentos Cargados Actualmente**

| Tipo Documento                                                                                                    | Nombre del Archivo | Fecha de Registro | Descargar Documento |
|----------------------------------------------------------------------------------------------------|--------------------|-------------------|---------------------|
| Formulario de presentación de proyecto de formación en archivo Excel y PDF<br>debidamente diligenciado y radicado en la aplicación tecnológica SEP, bajo los<br>términos establecidos en el presente pliego de condiciones y sus anexos, | PROYECTO FEEC      | 02/05/24 13:33    |                     |

Para agregar el documento subsanado, por favor seleccione el botón y seleccione el archivo a cargar.

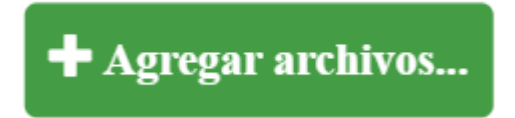

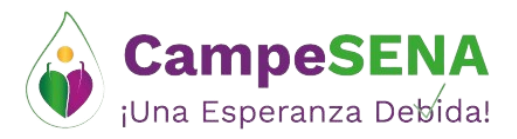

# Una vez adjuntado el documento, seleccione el botón GUARDAR.

| Proyectos Documentos Gestionar                                                                                                    |                                                                                            | ×     |
|----------------------------------------------------------------------------------------------------|--------------------------------------------------------------------------------------------|-------|
| A continuación tendrá la posibilidad de agregar documentos al tip<br>verificar los documentos cargados, por si es necesario eliminar al                                                                                                  | ipo de documento seleccionado.Adicionalmente podra<br>Ilguno que haya quedado mal cargado. | á 🔺   |
| Tenga en cuenta que los archivos cargados no pueden superar las 5 M                                                                                                    | /IB de tamaño máximo.                                                                      | ÷     |
| + Agregar archivos                                                                                                    | FINALIZAR SUB                                                                              |       |
| • Iniciar carga                                                                                                    | N                                                                                          |       |
| Ø Cancelar carga                                                                                                    |                                                                                            |       |
| 240.35                                                                                                    |                                                                                            |       |
| feec_0c16af6a426a4a53bddb5b81dba9e1b3.xlsm KB                                                                                                    | ncelar                                                                                     |       |
| Documentos Cargados Actualmente                                                                                                    |                                                                                            |       |
| Tipo Documento                                                                                                    | Nombre del Archivo Fecha de Registro Descargar Docum                                       | ento  |
| Formulario de presentación de proyecto de formación en archivo Excel y PDF<br>debidamente diligenciado y radicado en la aplicación tecnológica SEP, bajo los<br>términos establecidos en el presente pliego de condiciones y sus anexos, | PROYECTO FEEC 02/05/24 13:33                                                               |       |
|                                                                                                    |                                                                                            |       |
| €                                                                                                    |                                                                                            | · · · |

Luego de esto se podrá evidenciar en la tabla, que el documento ha sido cargado de manera exitosa, con fecha y hora del registro.

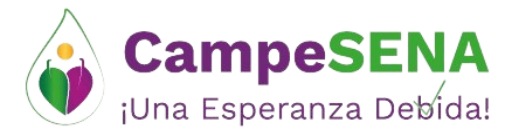

| 🕇 Agregar archivos                   |                      | GUARDAR      | ર          |
|--------------------------------------|----------------------|--------------|------------|
| ⑦ Iniciar carga                      |                      |              |            |
| 🖉 Cancelar carga                     |                      |              |            |
|                                      |                      |              |            |
| proyecto-<br>feec_0c16af6a426a4a53bo | ddb5b81dba9e1b3.xlsm | 619.35<br>KB | 🛍 Cancelar |

#### **Documentos Cargados Actualmente**

| Tipo Documento                                                                                                    | Nombre del Archivo                                 | Fecha de Registro | Descargar Documento |
|----------------------------------------------------------------------------------------------------|----------------------------------------------------|-------------------|---------------------|
| Formulario de presentación de proyecto de formación en<br>archivo Excel y PDF debidamente diligenciado y radicado en<br>la aplicación tecnológica SEP, bajo los términos establecidos<br>en el presente pliego de condiciones y sus anexos, | PROYECTO FEEC                                      | 02/05/24 13:33    |                     |
| Formulario de presentación de proyecto de formación en<br>archivo Excel y PDF debidamente diligenciado y radicado en<br>la aplicación tecnológica SEP, bajo los términos establecidos<br>en el presente pliego de condiciones y sus anexos, | proyecto-<br>feec_0c16af6a426a4a53bddb5b81dba9e1b3 | 28/05/24 11:01    |                     |
|                                                                                                    |                                                    | Archivos Cargado  | ac                  |

#### Paso 5:

Una vez realizados los pasos anteriores, por favor para finalizar el proceso, seleccione el botón FINALIZAR SUB.

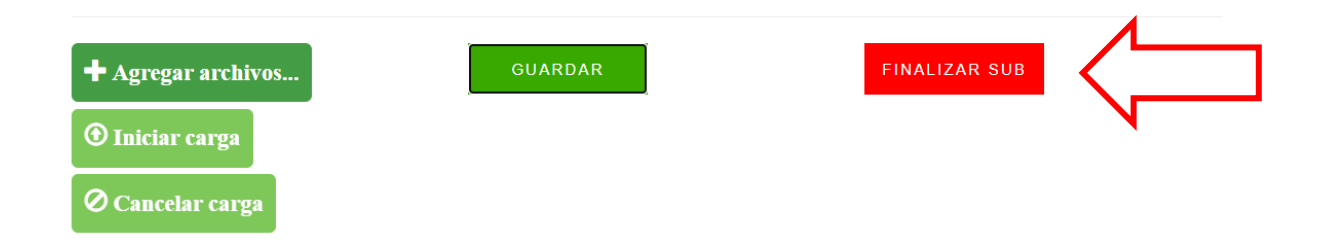

**NOTA:** Si tiene cualquier inquietud o duda adicional, por favor escribanos al correo de <u>soportesep@sena.edu.co</u>